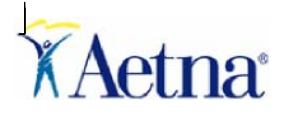

## Provider Website Transaction Screen - Quick Tips Claim Status Dashboard

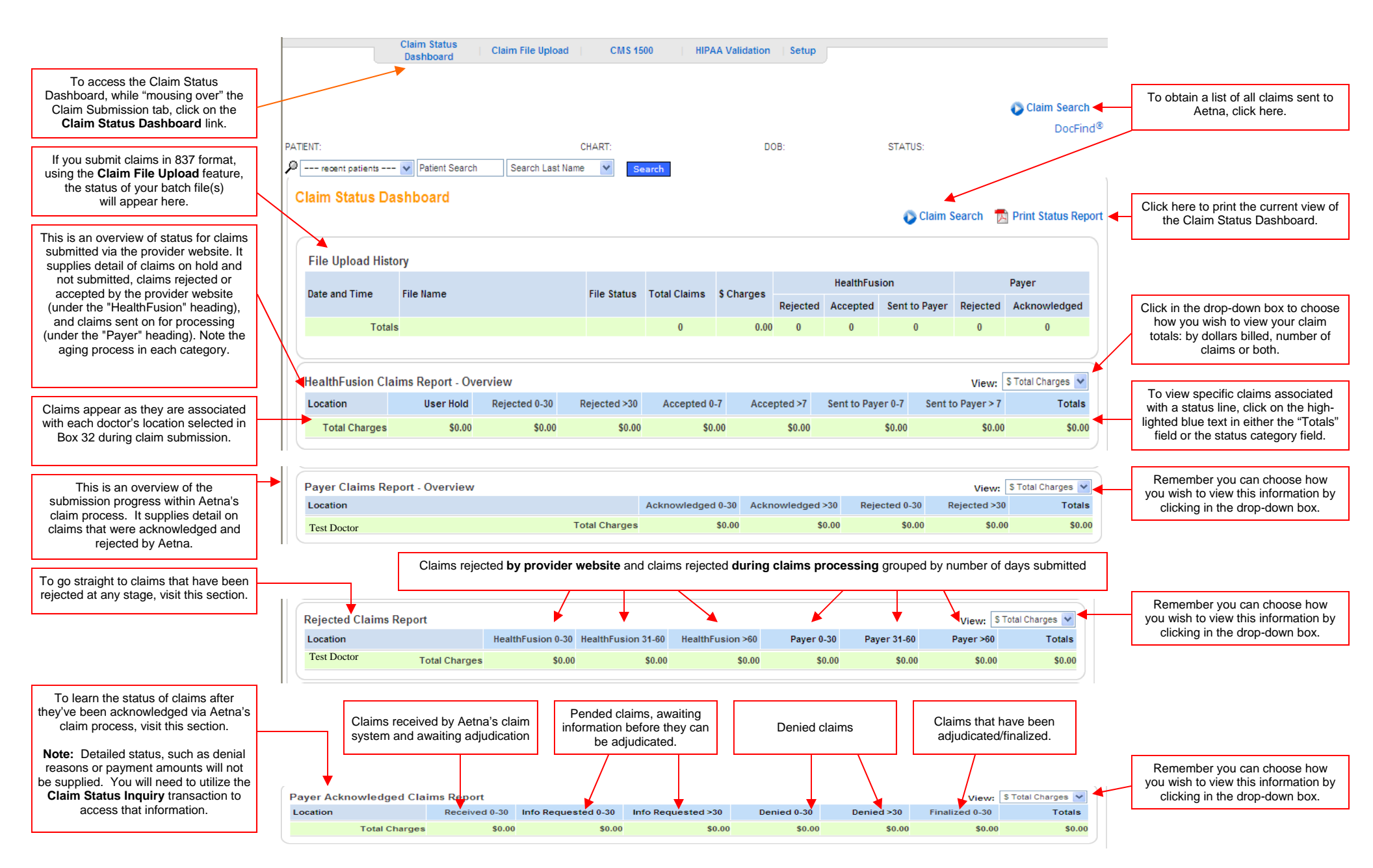

## Utilizing the Claim Search Feature

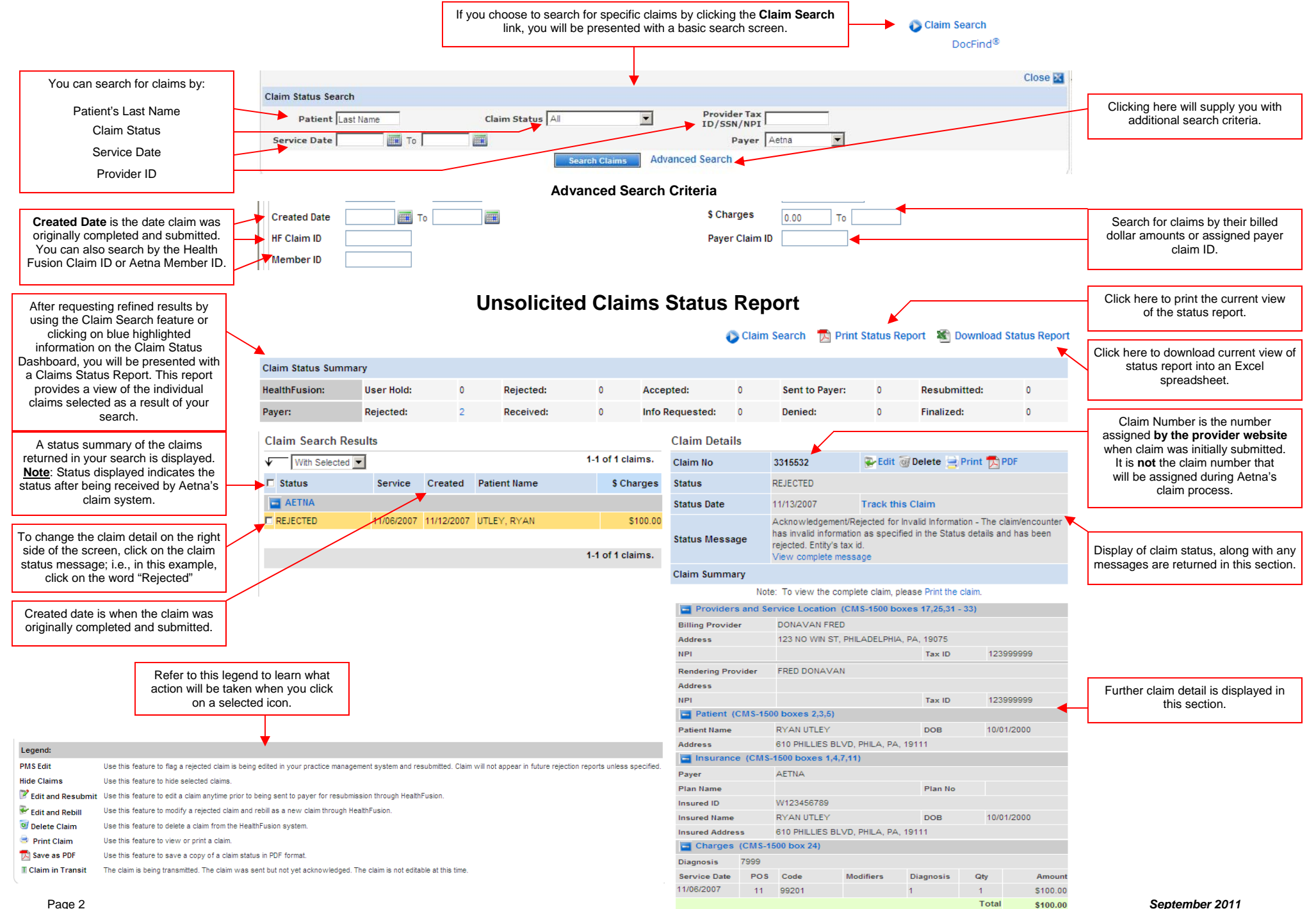